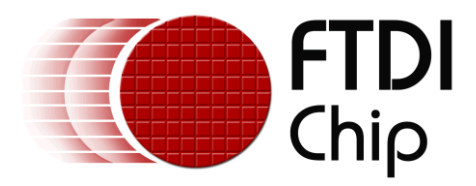

# **Application Note**

# AN\_307

# **FT800 Restaurant Application**

Version 1.0

Issue Date: 2014-03-19

This document is to introduce the setup of a Restaurant Application running on MSVC. The objective of the Restaurant Application is to enable users to become familiar with the usage of the FT800, the design flow, and display list used to design the desired user interface or visual effect.

Use of FTDI devices in life support and/or safety applications is entirely at the user's risk, and the user agrees to defend, indemnify and hold FTDI harmless from any and all damages, claims, suits or expense resulting from such use.

**Future Technology Devices International Limited (FTDI)** Unit 1, 2 Seaward Place, Glasgow G41 1HH, United Kingdom Tel.: +44 (0) 141 429 2777 Fax: + 44 (0) 141 429 2758 Web Site: <u>http://ftdichip.com</u> Copyright © 2014 Future Technology Devices International Limited

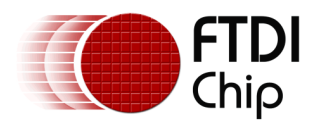

# **Table of Contents**

| 1                                        | Intro                  | roduction3     |                                                        |  |  |  |  |
|------------------------------------------|------------------------|----------------|--------------------------------------------------------|--|--|--|--|
|                                          | 1.1                    | Over           | rview                                                  |  |  |  |  |
|                                          | 1.2                    | Scop           | be                                                     |  |  |  |  |
| 2                                        | App                    | plication Flow |                                                        |  |  |  |  |
|                                          | 2.1                    | Rest           | aurant Demo Flowchart4                                 |  |  |  |  |
| 3                                        | Des                    | Description    |                                                        |  |  |  |  |
|                                          | 3.1                    | Intia          | lization5                                              |  |  |  |  |
|                                          | 3.1.                   | 1              | Download the Bitmaps5                                  |  |  |  |  |
|                                          | 3.1.                   | 2              | Set the tracker properties to Bitmaps using CMD_TRACK5 |  |  |  |  |
|                                          | 3.2                    | Fund           | tionality 5                                            |  |  |  |  |
|                                          | 3.2.                   | 1              | Main Menu5                                             |  |  |  |  |
|                                          | 3.2.                   | 2              | Sub Menu7                                              |  |  |  |  |
|                                          | 3.2.                   | 3              | Order List9                                            |  |  |  |  |
| 4                                        | Cont                   | tact I         | nformation                                             |  |  |  |  |
| Ap                                       | Appendix A- References |                |                                                        |  |  |  |  |
|                                          | Document References    |                |                                                        |  |  |  |  |
|                                          | Acrony                 | vms a          | nd Abbreviations                                       |  |  |  |  |
| Appendix B – List of Tables & Figures 12 |                        |                |                                                        |  |  |  |  |
| Appendix C- Revision History             |                        |                |                                                        |  |  |  |  |

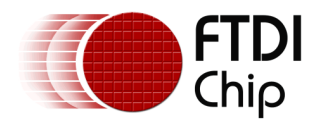

# **1** Introduction

This application demonstrates an interactive Restaurant Demo using menu, track and rotation functions based on the FT800 platform.

The Restaurant demo user interactive function involves the menu items rotating one after another in a circular path. Items can be selected and viewed in the order list.

## 1.1 Overview

The document will give the basic understanding about the FT800 CPU features Track, Points and Bitmaps commands.

Arduino code of the application requires a SD card to read and load the bitmaps. The bitmaps have to be copied from the Test folder to the SD card.

## 1.2 Scope

This document will be used by software programmers to develop GUI applications by using FT800 with any MCU via SPI.

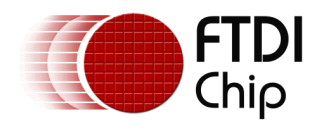

### 2 Application Flow

### 2.1 Restaurant Demo Flowchart

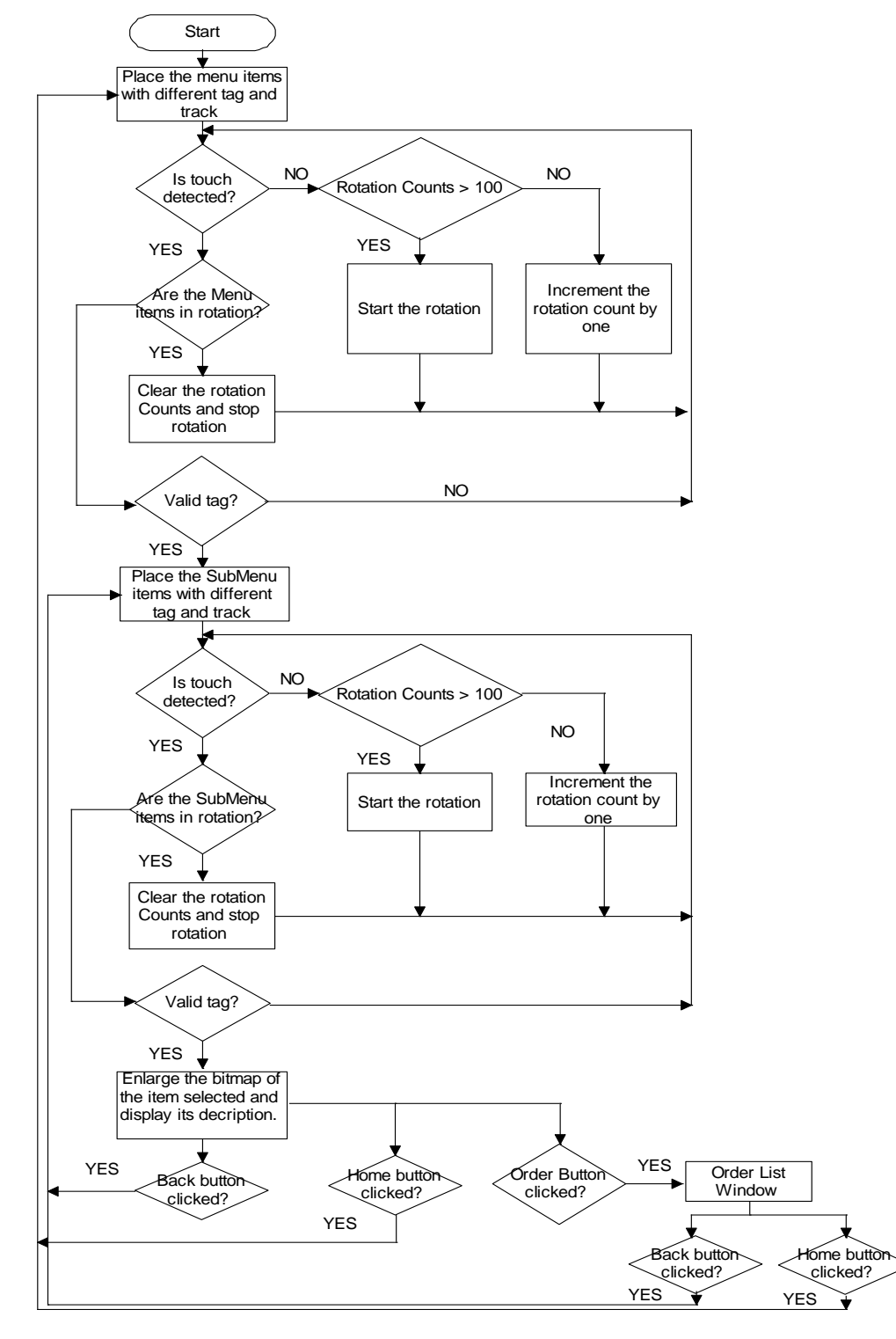

Figure 2-1 Restaurant App FlowChart

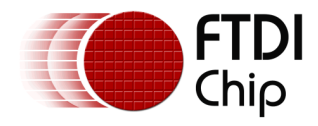

# **3** Description

Parameters needed to be initialized are described below for constructing the display list.

## 3.1 Intialization

### 3.1.1 Download the Bitmaps

The bitmaps are downloaded into the desired locations. The bitmap handles are also assigned here. The menus items are combined into one single image and assigned one track value. They are then called according to their cell numbers.

Note: After these configurations are set, swap the display list and flush into the J1 Memory.

### 3.1.2 Set the tracker properties to Bitmaps using CMD\_TRACK

/\* In the Function\*/

Ft\_Gpu\_CoCmd\_Track(phost,240, 136, 1, 1, tagval);

where 'tagval'- Tag value of the bitmaps.

A w and h of (1,1) means that the tracker is rotary, and reports an angle value in REG\_TRACKER.

(Refer to the FT800 Programming Guide).

### 3.2 Functionality

The Restaurant Demo is a user interactive demo where the user can select and view items that are available.

### 3.2.1 Main Menu

The Main Menu has a gradient as the background. Then two points are drawn with an X vertex equal to the Mid value of the screen width and a Y vertex of -150.

The first point is black in colour with reduced alpha value of 50 and point size of 250. The second point is red in colour with default alpha value and a point size of 135.

The Main Menu has options like Beverages, Pastries and Frappe. The user can touch the screen at any point if they want to stop the rotation. The preferred option can then be selected by clicking on it.

The Main menu bitmaps are all combined together into a single file. These are accessed using their cell numbers. They are of RGB565 format.

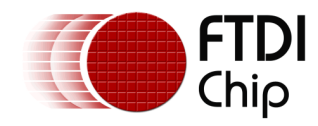

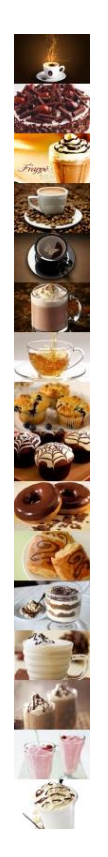

Figure 3-1 Menu Items

The bitmaps of the menu items are placed in an elliptical path around the points. Each of the items has its individual track to monitor its movement. They are reduced or increased in size based on their current positions using BITMAP\_TRANSFORM as shown in the code below.

xoff = 200+(ft\_int16\_t)(190\*cos(theta\*0.0174)); yoff = -20+(ft\_int16\_t)(150\*sin(theta\*0.0174)); zinout = 310 - yoff; Ft\_App\_WrCoCmd\_Buffer(phost,BITMAP\_TRANSFORM\_A(zinout)); /\* bitmap size adjustment \*/ Ft\_App\_WrCoCmd\_Buffer(phost,BITMAP\_TRANSFORM\_E(zinout)); /\* bitmap size adjustment \*/ Ft\_App\_WrCoCmd\_Buffer(phost, VERTEX2F(xoff\*16,yoff\*16)); Ft\_App\_WrCoCmd\_Buffer(phost,BITMAP\_SIZE(BILINEAR, BORDER, BORDER, 256\*80/zinout, 256\*53/zinout ));

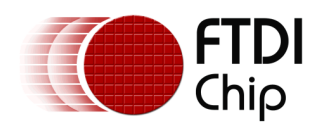

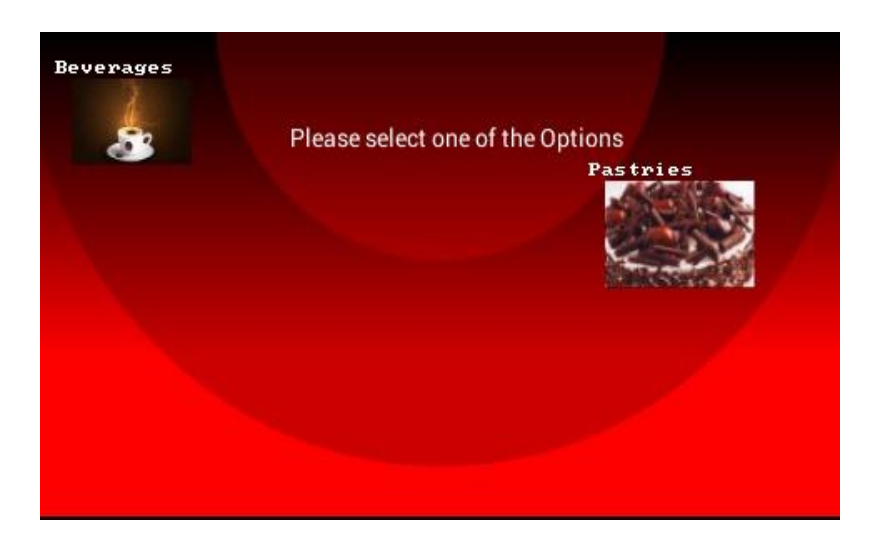

Figure 3-2 Main Menu Screen

### 3.2.2 Sub Menu

The Main Menu option selection opens up the respective Sub Menu. The Sub Menu items also rotate in the same fashion.

The Sub Menu also has a gradient background. The two points are drawn with a X vertex equal to the Mid value of the screen width and a Y vertex of -150.

The first point is black in colour with a reduced alpha value of 50 and a point size of 250. The second point is red in colour with default alpha value of 255 and point size of 135.

There is a shopping cart bitmap which at the beginning moves from the right to the centre of the screen by varying the X co-ordinates of the Cart bitmap.

The touch of an item in the submenu opens up the description window.

The Sub menu bitmaps are all combined together into a single file (as seen in Figure 3-1).

NOTE: Combining individual bitmaps into one file requires an external tool such as GIMP and is outwith the scope of this app note. Note also that to ensure correct stride/height calculations, the bitmaps should be arranged vertivcally.

These bitmaps are accessed using their cell numbers. They are of RGB565 format. The bitmaps are reduced or increased in size based on their current positions using BITMAP\_TRANSFORM.

Items can be dragged and placed on the shopping cart. This is done by using points and tracing the path using the Touch screen register values as shown below.

| Ft_App_WrCoCmd_Buffer(phost,BEGIN(FTPOINTS));       |
|-----------------------------------------------------|
| Ft_App_WrCoCmd_Buffer(phost,POINT_SIZE(5*16));      |
| sx = Ft_Gpu_Hal_Rd16(phost,REG_TOUCH_SCREEN_XY+2);  |
| sy = Ft_Gpu_Hal_Rd16(phost,REG_TOUCH_SCREEN_XY);    |
| if(sx != -32768)                                    |
| Ft_App_WrCoCmd_Buffer(phost,VERTEX2F(sx*16,sy*16)); |
|                                                     |

The addition of an item in the shopping cart can be seen by the presence of the points in the cart. The points in the shopping cart are pre calculated in an array and they are used as shown below based on the number of items selected.

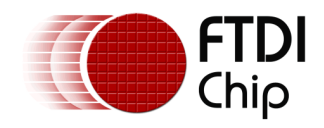

Ft\_App\_WrCoCmd\_Buffer(phost,COLOR\_RGB(0,255,0)); Ft\_App\_WrCoCmd\_Buffer(phost,BEGIN(FTPOINTS)); Ft\_App\_WrCoCmd\_Buffer(phost,POINT\_SIZE(3\*16)); Ft\_App\_WrCoCmd\_Buffer(phost,VERTEX2F(points\_cdsX[k]\*16,points\_cdsY[k]\*16));

The price and description of the items can be seen by clicking on the image which opens the description window as shown below.

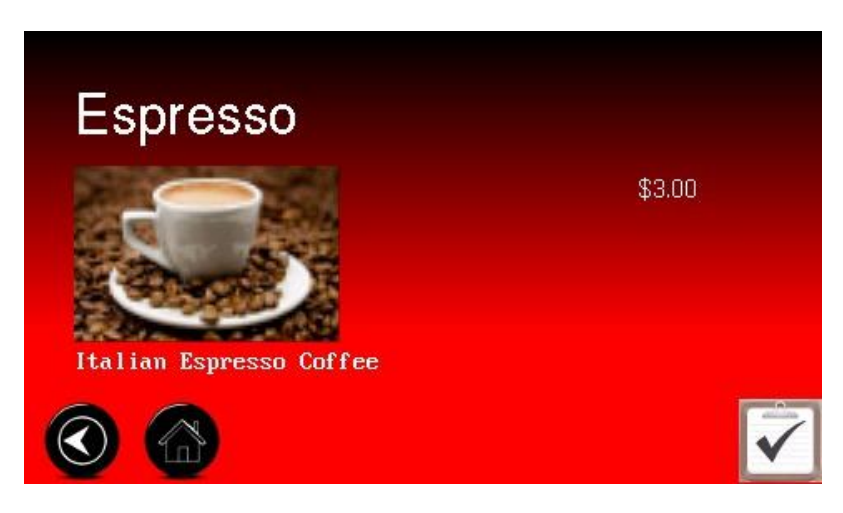

Figure 3-3 Description Window

The order list at the bottom of the screen is of ARGB4 format, and has the list of items that are selected.

The back and home buttons at the bottom left of the screen are of ARGB4 format. These buttons disappear after a pre-defined time out. They can be enabled again by clicking on the bottom area of the screen.

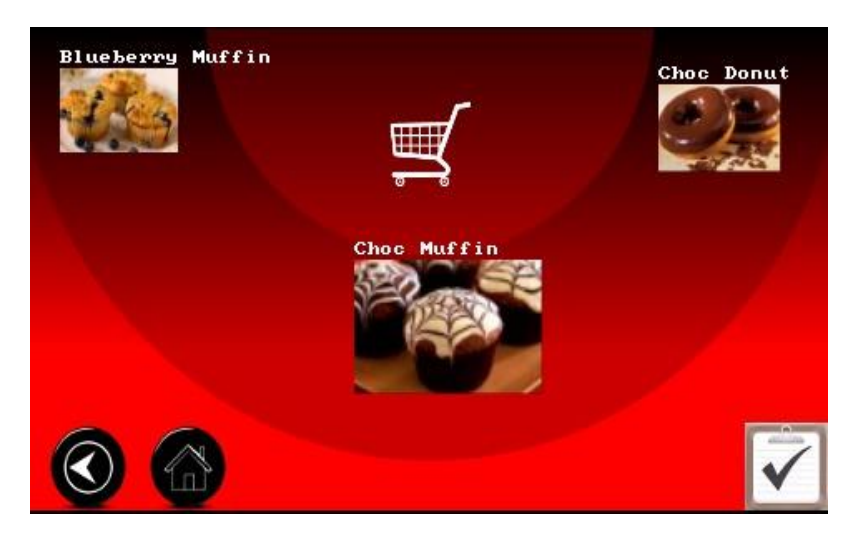

Figure 3-4 Sub Menu Window

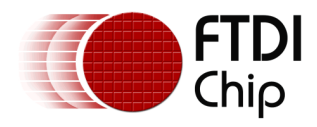

### 3.2.3 Order List

The Order list also has the same background as the other two windows.

The Order List has the list of the items that has been added to the shopping cart. Items can be increased or decreased in quantity by clicking the respective buttons.

The plus and minus button are characters that are placed using VERTEX2II command. These are then assigned tags.

The total price of the order is also shown.

The back and home buttons are placed at the bottom left of the screen. These buttons disappear after a pre-defined time out. They can be enabled again by clicking on the bottom area of the screen.

This window can also be scrolled. The scrolling is achieved by reading the REG\_TOUCH\_SCREEN\_XY Registers and by calculating its velocity as shown below.

```
signed short sy = Ft_Gpu_Hal_Rd16(phost,REG_TOUCH_SCREEN_XY);
if ((sy != -32768) & (scroller.dragprev != -32768)) {
    scroller.vel = (scroller.dragprev - sy) << 4;
} else {
    int change = max(1, abs(scroller.vel) >> 5);
    if (scroller.vel < 0)
        scroller.vel += change;
    if (scroller.vel > 0)
        scroller.vel -= change;
}
scroller.dragprev = sy; /* previous touch */
scroller.base += scroller.vel;
scroller.base = max(0, min(scroller.base, scroller.limit));
```

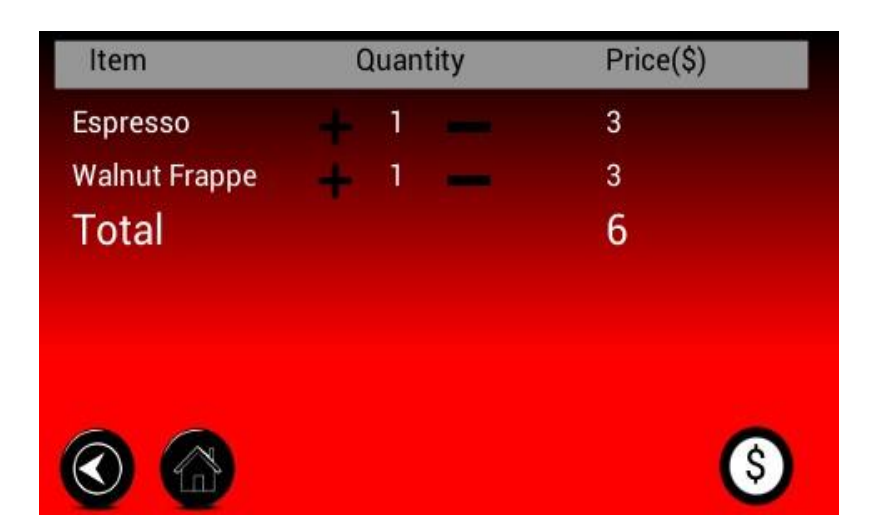

Figure 3-5 Order List Screen

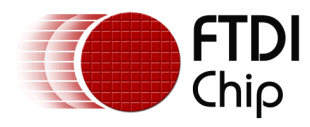

#### Contact Information 4

#### Head Office - Glasgow, UK

Future Technology Devices International Limited Unit 1, 2 Seaward Place, Centurion Business Park Glasgow G41 1HH United Kingdom Tel: +44 (0) 141 429 2777 Fax: +44 (0) 141 429 2758

E-mail (Sales) sales1@ftdichip.com E-mail (Support) support1@ftdichip.com E-mail (General Enquiries) admin1@ftdichip.com

#### Branch Office - Taipei, Taiwan

Future Technology Devices International Limited (Taiwan) 2F, No. 516, Sec. 1, NeiHu Road Taipei 114 Taiwan , R.O.C. Tel: +886 (0) 2 8791 3570 Fax: +886 (0) 2 8791 3576

E-mail (Sales) E-mail (Support) E-mail (General Enquiries) tw.admin1@ftdichip.com

tw.sales1@ftdichip.com tw.support1@ftdichip.com

#### Branch Office - Tigard, Oregon, USA

Future Technology Devices International Limited (USA) 7130 SW Fir Loop Tigard, OR 97223-8160 USA Tel: +1 (503) 547 0988 Fax: +1 (503) 547 0987

E-Mail (Sales) E-Mail (Support) E-Mail (General Enquiries) us.sales@ftdichip.com us.support@ftdichip.com us.admin@ftdichip.com

#### Branch Office - Shanghai, China

Future Technology Devices International Limited (China) Room 1103, No. 666 West Huaihai Road, Shanghai, 200052 China Tel: +86 21 62351596 Fax: +86 21 62351595

E-mail (Sales) E-mail (Support) E-mail (General Enquiries) cn.sales@ftdichip.com cn.support@ftdichip.com cn.admin@ftdichip.com

#### Web Site

http://ftdichip.com

### **Distributor and Sales Representatives**

Please visit the Sales Network page of the FTDI Web site for the contact details of our distributor(s) and sales representative(s) in your country.

System and equipment manufacturers and designers are responsible to ensure that their systems, and any Future Technology Devices International Ltd (FTDI) devices incorporated in their systems, meet all applicable safety, regulatory and system-level performance requirements. All application-related information in this document (including application descriptions, suggested FTDI devices and other materials) is provided for reference only. While FTDI has taken care to assure it is accurate, this information is subject to customer confirmation, and FTDI disclaims all liability for system designs and for any applications assistance provided by FTDI. Use of FTDI devices in life support and/or safety applications is entirely at the user's risk, and the user agrees to defend, indemnify and hold harmless FTDI from any and all damages, claims, suits or expense resulting from such use. This document is subject to change without notice. No freedom to use patents or other intellectual property rights is implied by the publication of this document. Neither the whole nor any part of the information contained in, or the product described in this document, may be adapted or reproduced in any material or electronic form without the prior written consent of the copyright holder. Future Technology Devices International Ltd, Unit 1, 2 Seaward Place, Centurion Business Park, Glasgow G41 1HH, United Kingdom. Scotland Registered Company Number: SC136640

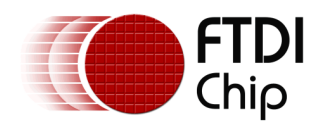

## **Appendix A- References**

## **Document References**

- 1. Datasheet for VM800C
- http://www.ftdichip.com/Support/Documents/DataSheets/Modules/DS\_VM800C.pdf 2. Datasheet for VM800B
- http://www.ftdichip.com/Support/Documents/DataSheets/Modules/DS\_VM800B.pdf 3. FT800 programmer guide.
- http://www.ftdichip.com/Support/Documents/ProgramGuides/FT800%20Programmers%20Gui de.pdf
- 4. FT800 Embedded Video Engine Datasheet
- 5. http://www.ftdichip.com/Support/Documents/DataSheets/ICs/DS\_FT800.pdf

### **Acronyms and Abbreviations**

| Terms | Description                 |
|-------|-----------------------------|
| SPI   | Serial Peripheral Interface |
| GUI   | Graphical User Interface    |

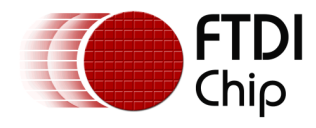

### Appendix B – List of Tables & Figures

| Figure 2-1 Restaurant App FlowChart | 4 |
|-------------------------------------|---|
| Figure 3-1 Menu Items               | 6 |
| Figure 3-2 Main Menu Screen         | 7 |
| Figure 3-3 Description Window       | 8 |
| Figure 3-4 Sub Menu Window          | 8 |
| Figure 3-5 Order List Screen        | 9 |

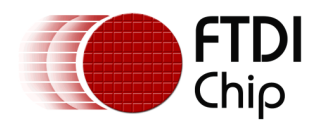

### Appendix C- Revision History

| Document Title:         | AN_307 FT800 Restaurant Application    |
|-------------------------|----------------------------------------|
| Document Reference No.: | FT_001009                              |
| Clearance No.:          | FTDI# 381                              |
| Product Page:           | http://www.ftdichip.com/FTProducts.htm |
| Document Feedback:      | Send Feedback                          |

| Revision | Changes         | Date       |
|----------|-----------------|------------|
| 1.0      | Initial release | 2014-03-25 |
|          |                 |            |
|          |                 |            |
|          |                 |            |
|          |                 |            |
|          |                 |            |